Machine Translated by Google

# **T-SHIRT**

## MOD-A-42

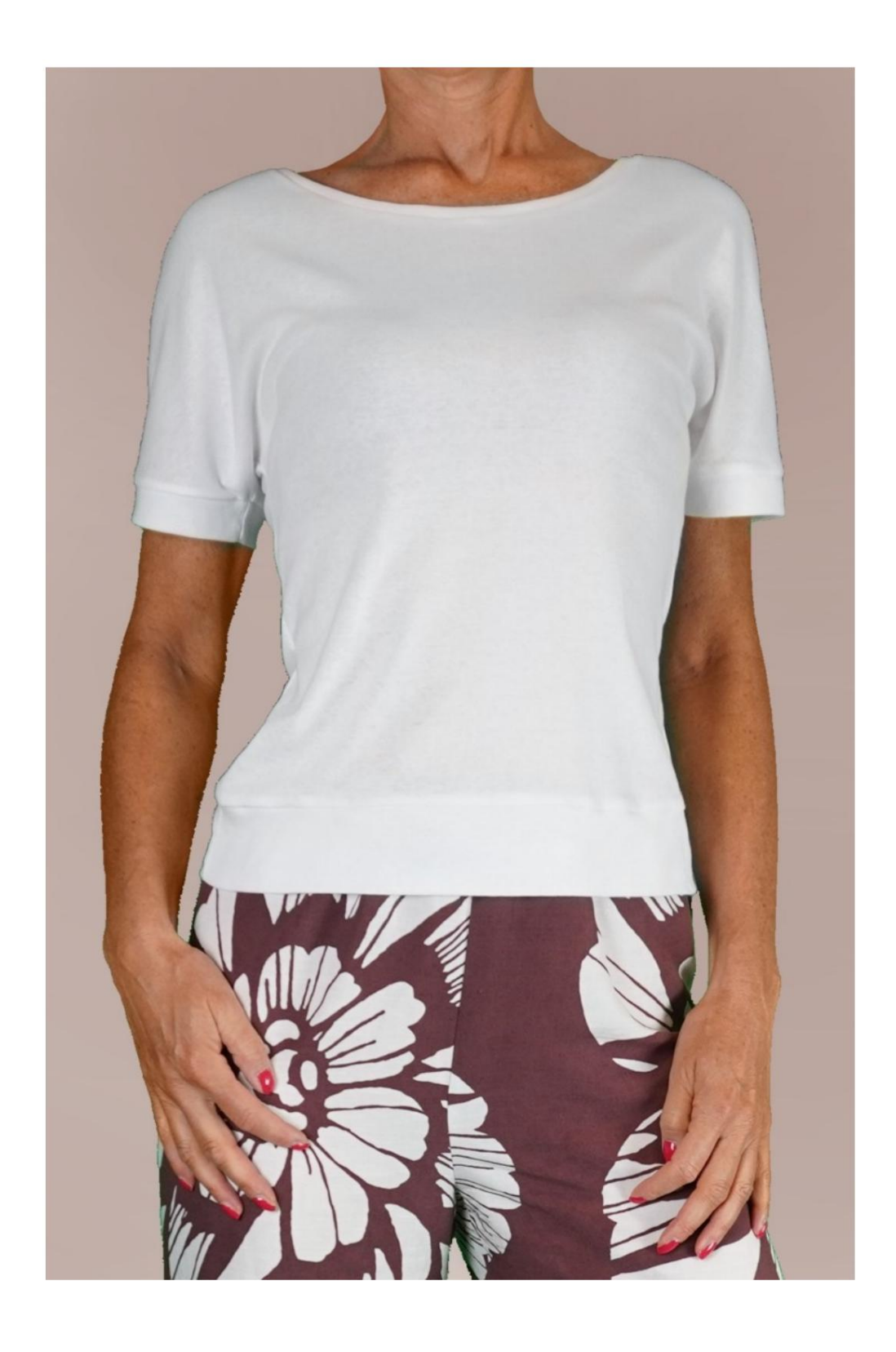

## MOD-A-42

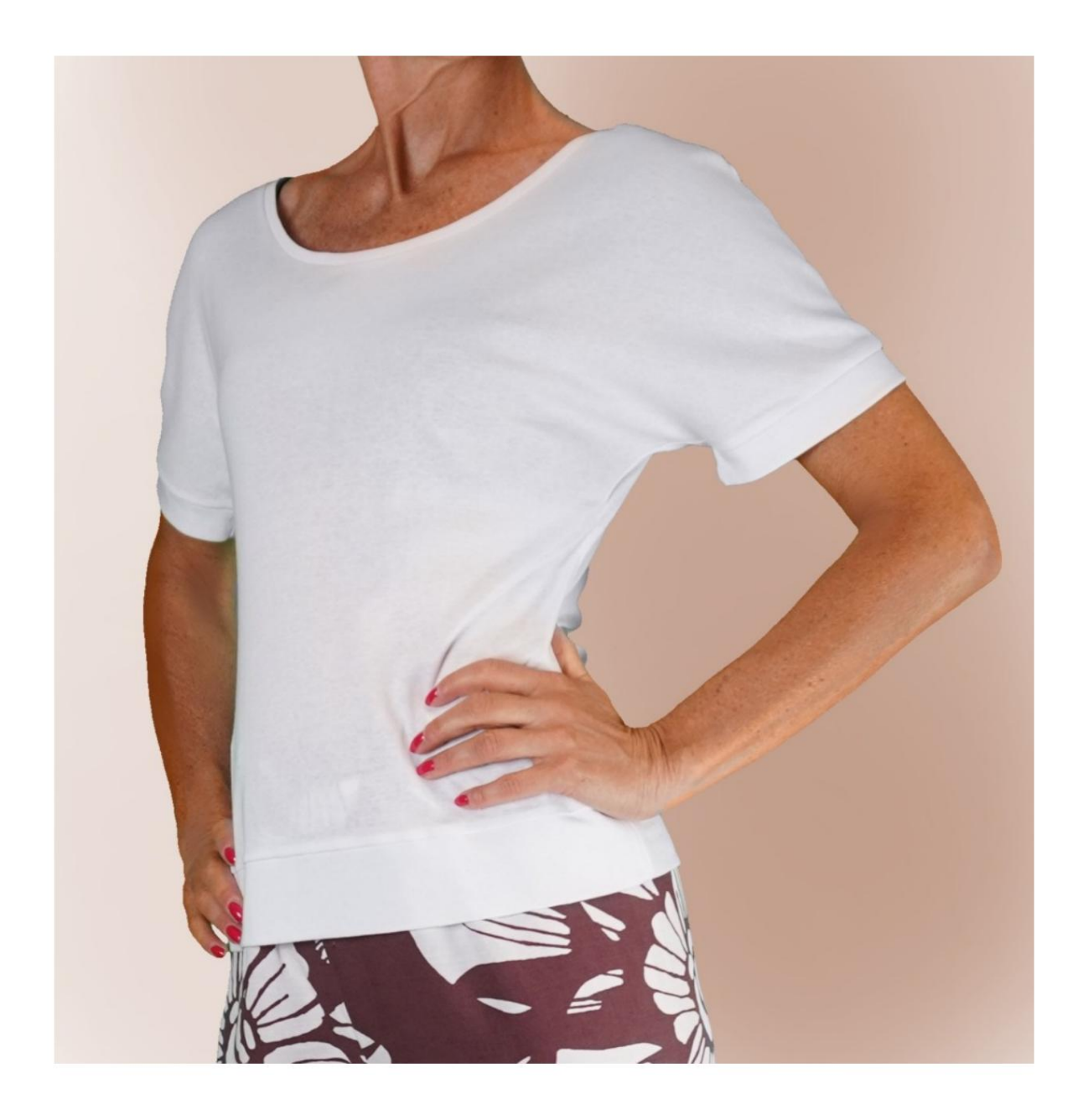

Machine Translated by Google

### **MOD-A-42**

# **BESCHREIBUNG MOD-A-42**

- Hemd mit Kimonoärmeln.
- Weiche Passform.
- Ärmelabschluss mit Bündchen.
- Rundhalsausschnitt mit Band.
- Unten mit Band abgeschlossen.

### SEHR WICHTIG FÜR DIE REALISIERUNG DES MODELLS IST DIE ERFASSUNG DER MAßE.

Wenn Sie auf der Seite "MESSUNGEN" die Option **"Dummy für Messungen anzeigen" auswählen,** wird ein Dummy angezeigt.

Wenn Sie ein Feld zur Eingabe von Maßen auswählen, z. B. "Personengröße", erfahren Sie, wie diese Körpergröße korrekt ermittelt wird.

Ihre Maße müssen wie gewünscht eingegeben werden, dann ist es das TittiCad-Programm, das sie so verarbeitet, dass die

ursprünglichen Proportionen der Maße erhalten bleiben Das von Ihnen gewählte Modell passt sich Ihren Maßen an.

## DER MOD-A-42 BESTEHT AUS DEM FOLGENDE TEILE:

- **N.1 VORNE.** Einmal auf der Falte des Stoffes.
- **#2 HINTER.** Einmal auf dem Doppelstoff.
- **N.3 MANSCHETTE.** Einmal auf dem Doppelstoff.
- **N.4 UNTERES BAND.** Einmal auf den Stoff falten.
- Nr. 5 RUNDHALSBAND. Einmal auf den Stoff falten.

Hinweis: Das Schnittmuster enthält bereits Nahtzugaben.

# BENÖTIGTES MATERIAL FÜR DIE REALISIERUNG DIESES MODELLS

Der für das Modell auf dem Foto verwendete Stoff ist ein Baumwolljersey.

• Empfohlener Strickstoff OHNE VORDERSEITE (z

in der Lage sein, das Muster so zu unterstützen, wie es entsteht empfohlen, ansonsten die Stoffmenge erforderlich variiert).

- MENGE siehe nächste Seite.
- Nähmaschinengarn.

## MUSTER AUF DEM STOFF UND MENGE VON ERFORDERLICHES TUCH

Es gibt zwei mögliche Fälle, je nachdem, ob Sie das TittiCad-Programm (auf Ihrem PC installiert) oder den Online Pattern Making Service (auf der Website www.titticad.com verfügbar) verwenden:

- TittiCad-Programm:

Öffnen Sie die DRUCKEN-Seite und wählen Sie den Eintrag "Anordnung auf Stoff" aus der "Liste der verfügbaren Drucke" aus.

Es wird ein Vorschlag angezeigt, wie das Muster auf dem Stoff platziert werden soll.

### - Online-Muster von www.titticad.com:

Nachdem Sie die Maße eingegeben und die kostenlose Vorschau angefordert haben, wird unten auf der Seite die Stoffanordnung und die erforderliche Stofflänge angezeigt.

Der vertikale Pfeil gibt die benötigte Stoffmenge an, während der horizontale Pfeil die Breite des Stoffes angibt. Es kann sich um Doppelstoff (bei Angabe von 75 cm) oder Einzelstoff (bei Angabe von 150 cm) handeln.

Es wird empfohlen, immer etwas mehr einzunehmen (10-15cm)

## VERPACKUNGSTIPPS

### Mustervorbereitung

So bauen Sie das TittiCad-Muster zusammen.

#### Erste Schritte in der Verpackung

2-3 Dinge, die Sie über Stoffe wissen sollten, bevor Sie Muster auf Stoff platzieren.

So platzieren Sie Muster auf Stoff.

Markieren Sie den Umriss des Musters und fügen Sie eine Vorderund Rückseite zusammen.

#### Spezifische Video-Tutorials für dieses Modell

1) Die hintere Mitte nähen und fertigstellen.

2) Schulter- und Seitennähte vorne mit hinten nähen.

3) Dieses Video ist der Endbearbeitung der Rillen gewidmet, Es handelt sich jedoch um die gleiche Technik, mit der der HALS dieses Modells fertiggestellt wird (auf dem Schnittmuster sind Buchstaben angebracht, die den Hals mit dem Rand abgleichen):

So schließen Sie Hohlräume mit Kabelbindern ab. Gleicher Start, 2 Finals.

Für diesen Strick verwenden Sie die erste Methode.

- 4) Wie man eine Manschette an einem Hemd anbringt.
- 5) Den Saum mit einem Band abschließen.

Für alle Video-Tutorials auf der Verpackung klicken Sie auf den Link unten:

www.titticad.com/confezione